## Anleitung für Schüler/innen zur Videokonferenz in Moodle

1. Öffne folgenden Link: <u>https://04112458.moodle.belwue.de/moodle</u> Er bringt dich auf diese Seite:

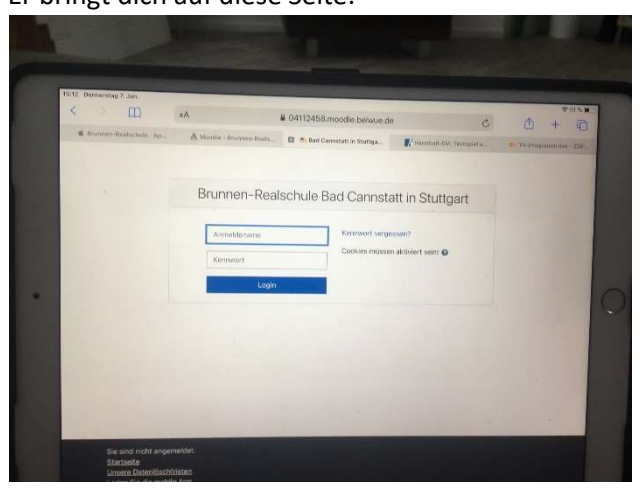

- Melde dich dort an. Dein Benutzername ist derselbe, den du auch im Computerraum in der Schule hast. Wenn du also zum Beispiel <u>P</u>aula Maier heißt, ist dein Benutzername MaierP ACHTUNG: Wenn in deinem Namen ein ä, ö oder ü vorkommt, funktioniert die Anmeldung vielleicht nicht. Probiere den Buchstaben komplett wegzulassen. Beispiel: Du heißt Alper Güclü. Melde dich an mit GclA.
- 3. Das Passwort ist beim ersten Anmelden: brunnen21
- 4. Ändere das Passwort: Gehe dazu auf deinen Namen und "Einstellungen".

| ■ Brunnen-Realschule | Deutsch (de) 👻                     |                            |            | Name 🕥                                             |
|----------------------|------------------------------------|----------------------------|------------|----------------------------------------------------|
| B Dashboard          |                                    |                            | 1          | <ul> <li>Dashboard</li> <li>Profil</li> </ul>      |
| Startseite  Kalender | Zuletzt besuchte Kurse             | < >                        | Zeitleiste | <ul><li>Bewertungen</li><li>Mitteilungen</li></ul> |
| Meine Dateien        |                                    |                            | 0-         | Einstellungen                                      |
| Meine Kurse          |                                    |                            |            |                                                    |
|                      |                                    |                            |            |                                                    |
|                      |                                    |                            |            |                                                    |
|                      | Alle (außer aus Ansicht entfernte) | l≟ Kursname ▼ III Kachel ▼ |            |                                                    |
|                      |                                    |                            |            |                                                    |
|                      |                                    |                            |            |                                                    |
|                      |                                    |                            |            |                                                    |

## Nun klickst du auf "Kennwort ändern".

| a Dashboard   | Name                                   | Mitteilung                                  |                                                |
|---------------|----------------------------------------|---------------------------------------------|------------------------------------------------|
| ► Startseite  |                                        |                                             |                                                |
| Kalender      |                                        |                                             |                                                |
| Meine Dateien | Dashboard / Einstellungen              |                                             |                                                |
| Meine Kurse   |                                        |                                             |                                                |
|               | Einstellungen                          |                                             |                                                |
|               | Nutzerkonto                            | Blogs                                       | Badges                                         |
|               | Drom Dearberten                        | Blogeinstellungen                           | Badges verwalten                               |
|               | Kennwort ändern<br>Sprache wählen      | Externe Blogs<br>Externen Blog registrieren | Badges konfigurieren<br>Backpack konfigurieren |
|               | Foren einstellen                       |                                             |                                                |
|               | Texteditor wählen<br>Kurseinstellungen |                                             |                                                |
|               | Kalendereinstellungen                  |                                             |                                                |
|               | Sicherheitsschlüssel                   |                                             |                                                |
|               | Sistemaschrichten                      |                                             |                                                |

Erfinde nun ein eigenes Passwort. WICHTIG:

- 1) Dieses Passwort darfst du auf keinen Fall irgendjemandem sagen. Sonst kann sich jemand unter deinem Namen anmelden. Auch deine Freunde dürfen das nicht tun.
- 2) SCHREIBE DIR DIESES PASSWORT AUF PAPIER ZU HAUSE AUF. Wenn du es vergisst, dauert es sehr lange, bis wir Lehrer/innen dich wieder in Moodle einfügen können und du kannst so lange hier nicht teilnehmen, sondern musst den ganzen Unterricht alleine machen.
- 5. Für eine Videokonferenz klickst du links zuerst auf Dashboard oder gleich auf deine Klasse (hier heißt sie als Beispiel 9d):

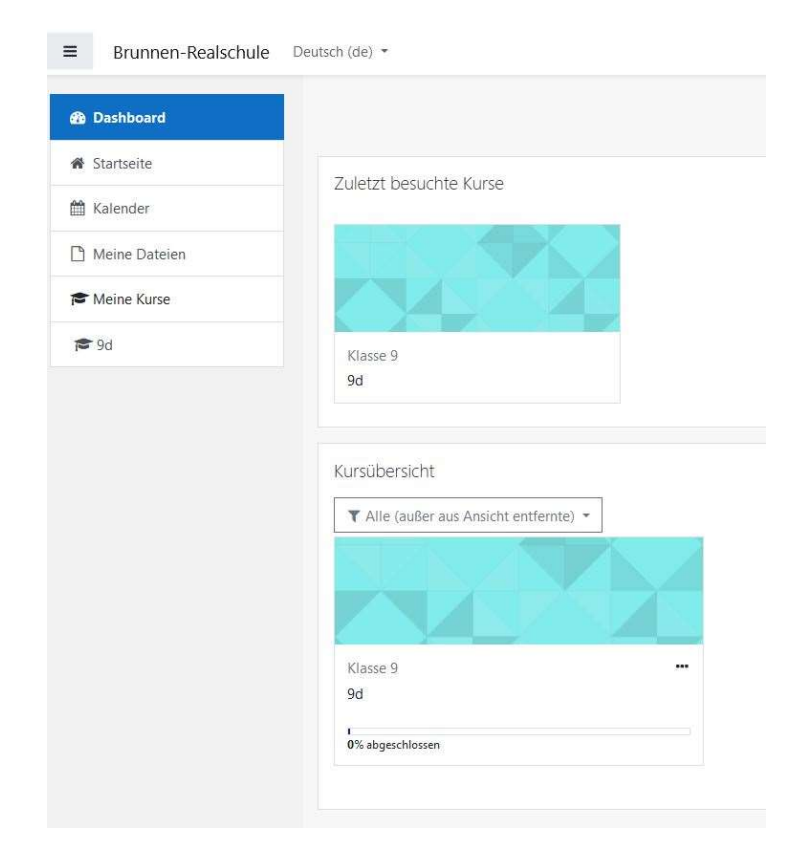

6. Wähle dann das Fach, das gleich als Videokonferenz unterrichtet wird. Hier im Beispiel gibt es Mathe und Deutsch. Wichtig: Du kannst erst beitreten, wenn die/der Lehrer/in schon in der Konferenz ist. Wenn es nicht geht, warte also und versuch es noch einmal.

| 🔁 9d             | 94                           |  |
|------------------|------------------------------|--|
| Teilnehmer/innen | Dashboard / Meine Kurse / 9d |  |
| Badges           |                              |  |
| Bewertungen      |                              |  |
| Ownload Center   | Ankündigungen                |  |
| 그 Allgemeines    | <b>b</b> Mathe 9d Meeting    |  |
| 그 Thema 1        | Deutsch 9d Videokonferenz    |  |
| 그 Thema 2        |                              |  |
| 그 Thema 3        | Thema 1                      |  |
| 그 Thema 4        | Thoma 2                      |  |

- 7. Nach der Videokonferenz klickst du oben rechts auf die drei Punkte und wählst "Logout".
- 8. Wähle die nächste Videokonferenz, falls du weiter Unterricht hast.
- 9. Letzter Schritt am Ende des Schultages: Tippe auf das Männchen oben rechts, wo dein Name steht, und logge dich aus.